## Gmail アカウント ログイン 方法 (スマートフォン版)

① 検索エンジンで「gmail ログイン」と検索し、 Google アカウント:ログイン をクリック

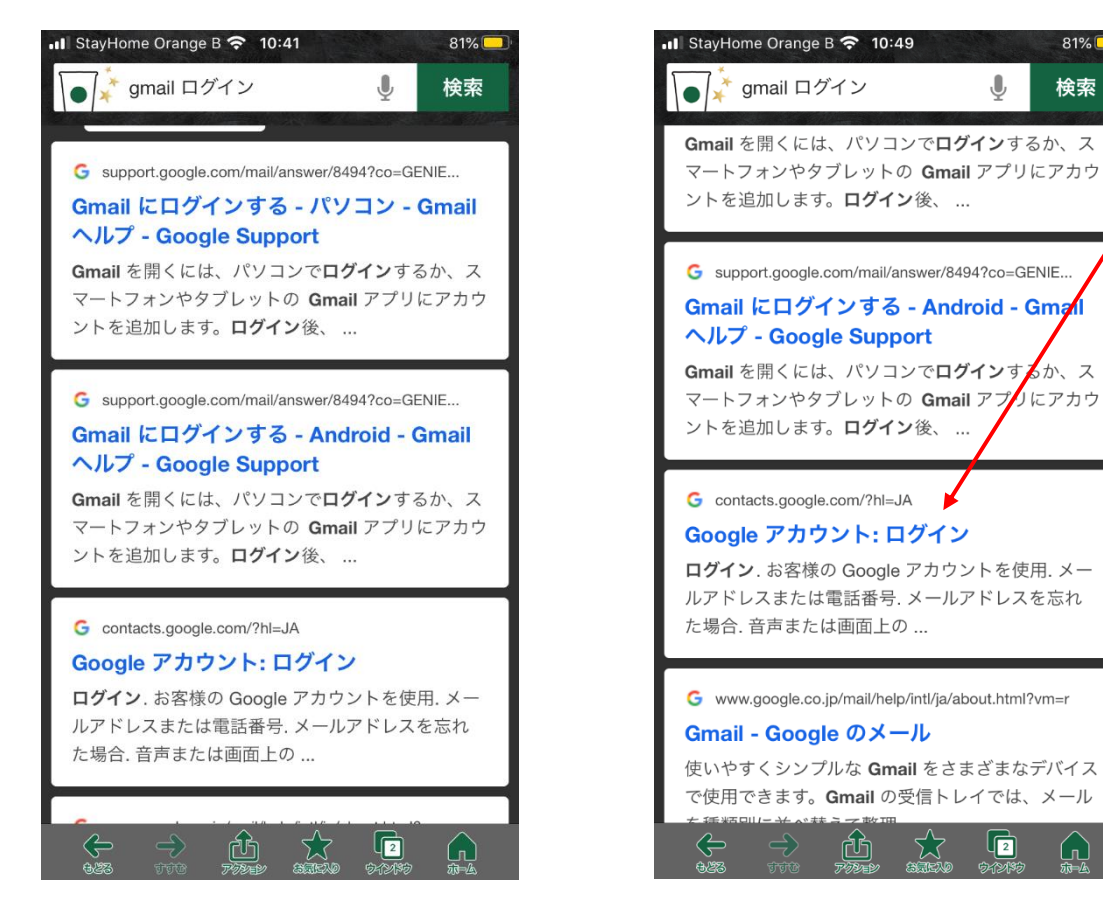

② ログイン画面に移るので、割り振られたメールアドレスとパスワードを入力する

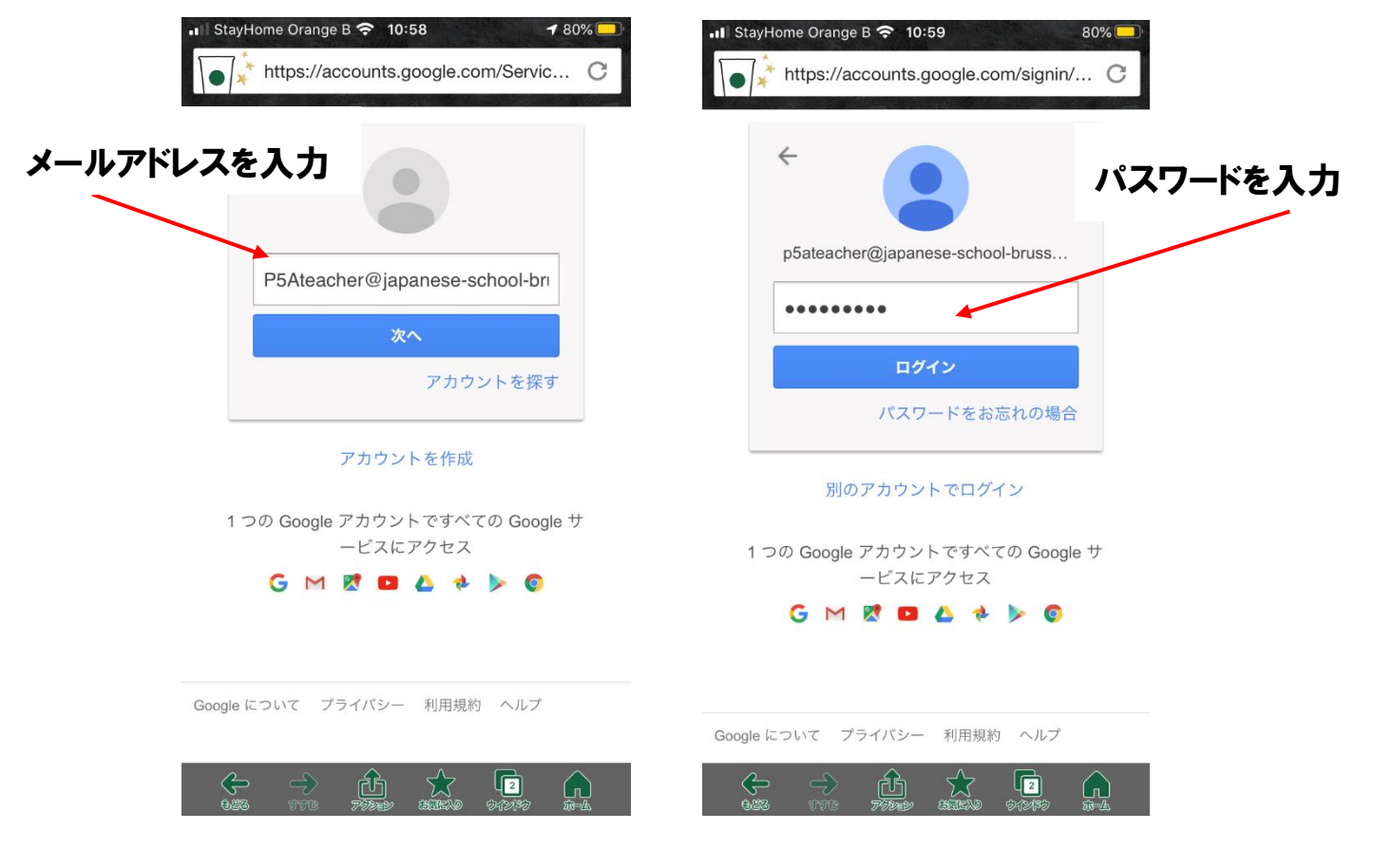

## ③ 以下のページに移った後に、下にスクロールをして、同意する をクリックする

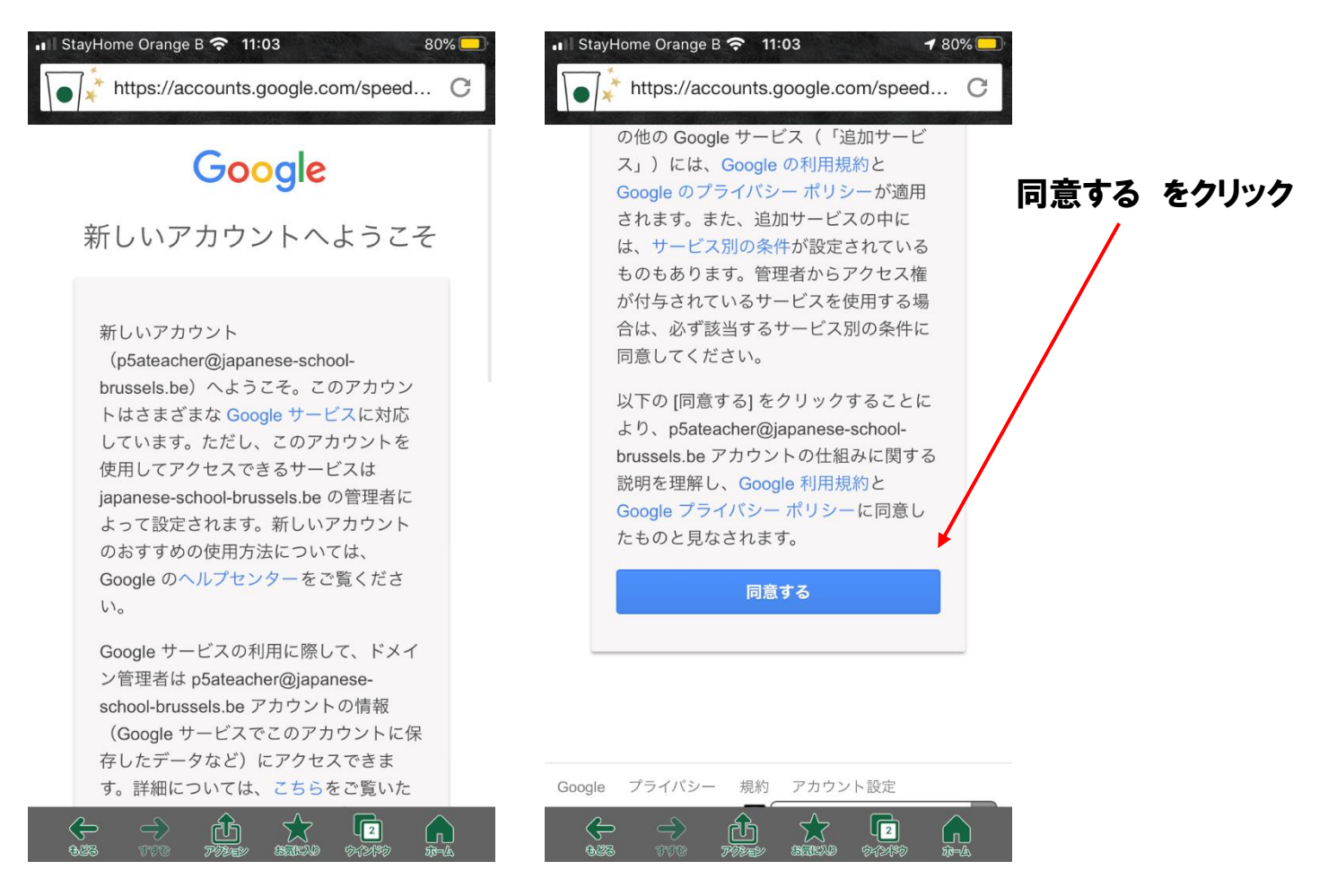

④ 以下の画面に移り変わります。 左上のタブをクリックする

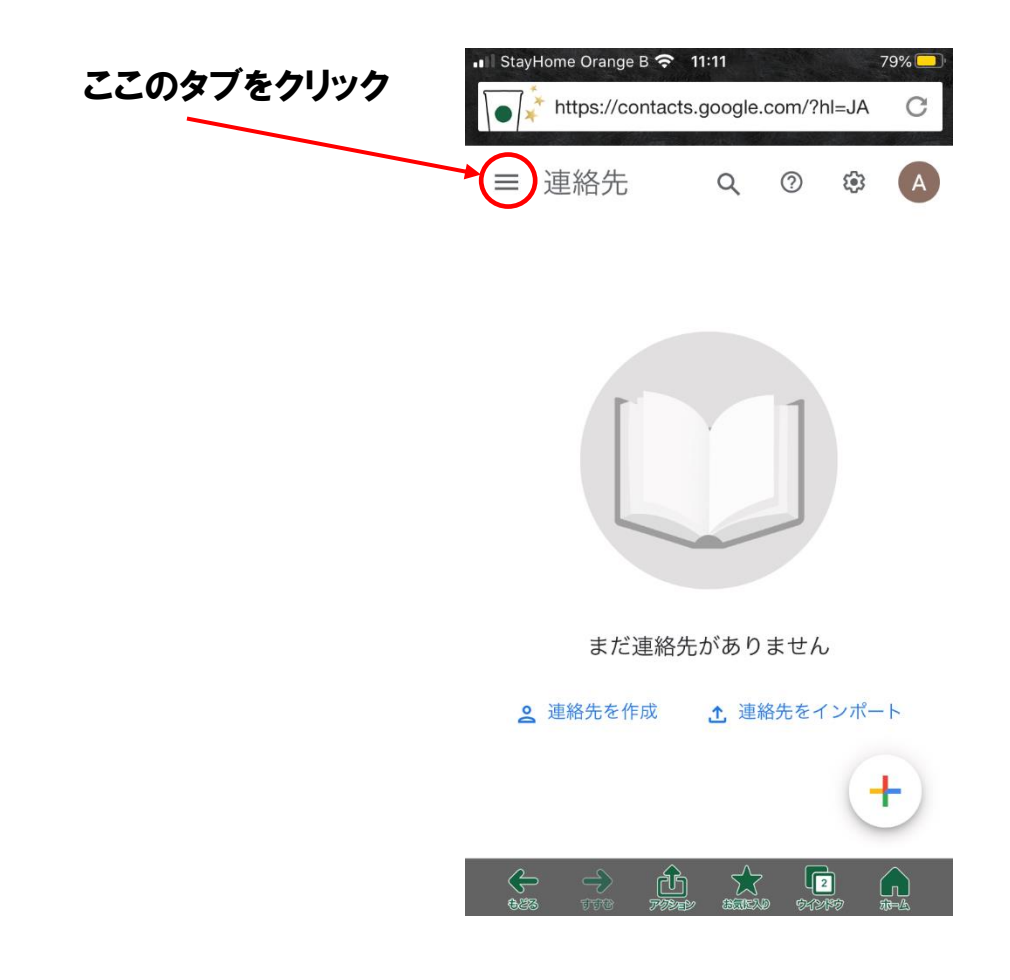

⑤ 次に上のタブをクリックすると、gmail やドライブなどにつながることができます。

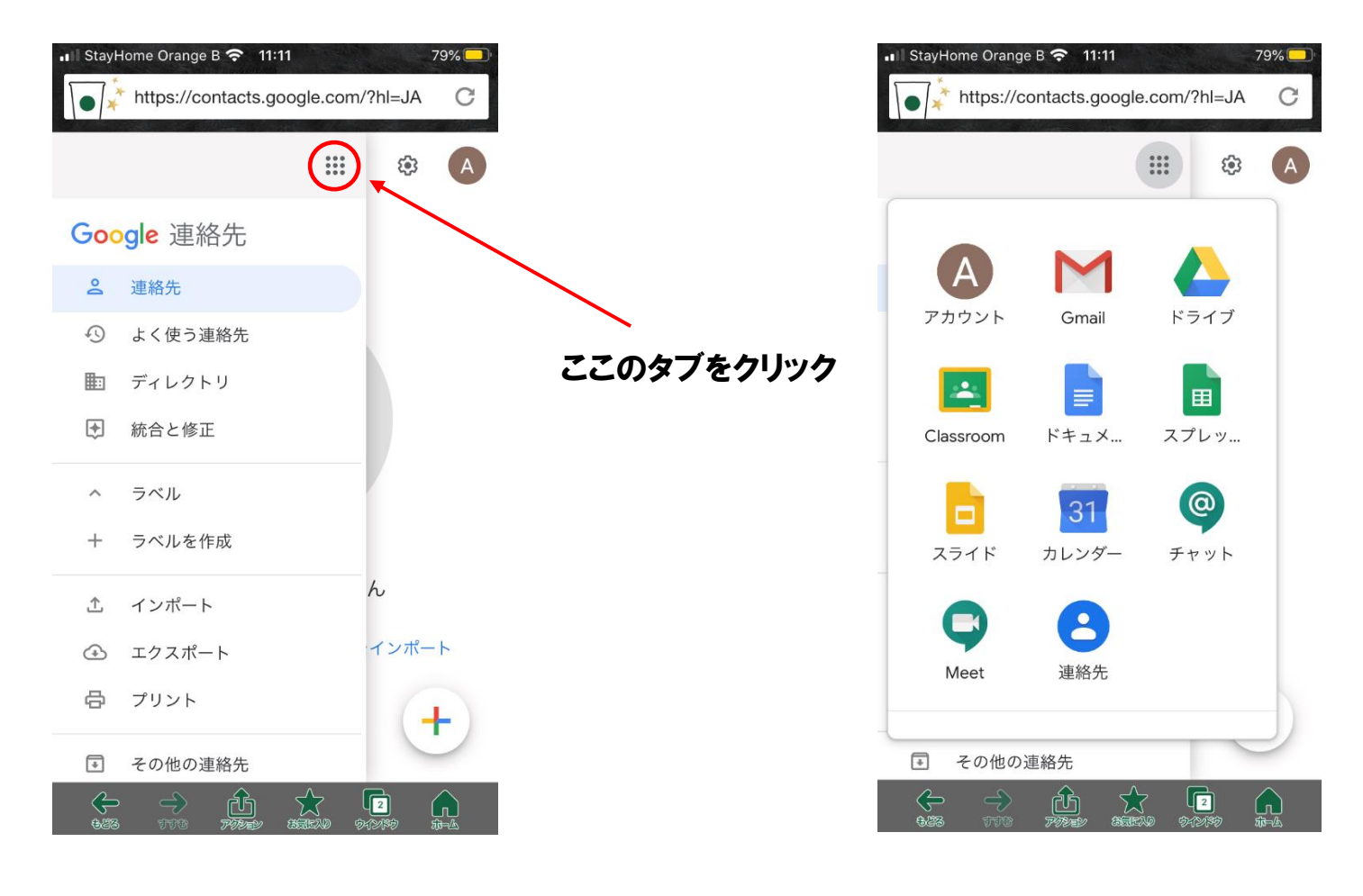